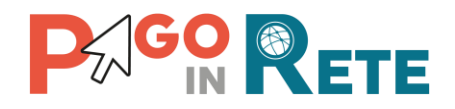

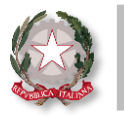

# La Newsletter di Pago In Rete

## Edizione n°6 | Sett 2020

## Benvenuto nella newsletter di Pago In Rete!

La newsletter di Pago In Rete giunge alla **sesta edizione del mese di Settembre** per continuare ad accompagnarti alla scoperta di ulteriori funzionalità di Pago In Rete (PIR)

In questo numero troverai nuovi suggerimenti utili per utilizzare al meglio il sistema, che agevoleranno e semplificheranno la tua operatività quotidiana.

## In evidenza

La scuola può configurare con Pago In Rete **pagamenti telematici intestati** agli alunni (o altri pagatori) per i servizi offerti **eseguibili con il sistema pagoPA**!

Per predisporre questi pagamenti la segreteria può scegliere tra due tipologie di eventi di pagamento.

Scopriamone insieme le caratteristiche e le finalità di utilizzo!

## Avvisi con pagatori definiti, con stesso importo e rateizzabile

Questa tipologia di evento consente la creazione di avvisi intestati per i quali:

- L'importo richiesto da pagare è uguale per tutti gli intestatari;
- La data termine per il pagamento è
   la stessa per tutti gli intestatari;
- Il versamento può anche essere eseguito a rate.

#### Avvisi con pagatori definiti e importo diversificato

Questa tipologia di evento consente la creazione di avvisi intestati per i quali:

- L'importo può essere personalizzato per ogni intestatario;
- La data entro la quale viene richiesto il pagamento può variare in base all'intestatario;
- Il versamento può essere eseguito solo in un'unica soluzione.

Nella pagina seguente troverai alcuni consigli utili per la scelta della tipologia di evento di pagamento intestato!

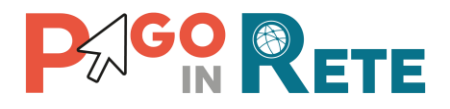

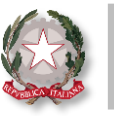

## Consigli utili

## Avvisi con pagatori definiti, con stesso importo e rateizzabile

- Gli eventi di pagamento di questo tipo sono consigliati ad esempio per il pagamento dell'assicurazione alunni oppure di una gita scolastica;
- Si utilizzano per tutti i pagamenti per i quali non sono previste contribuzioni in misura ridotta per alcuni alunni.

#### Avvisi con pagatori definiti e importo diversificato

- Gli eventi di pagamento di questo tipo sono consigliati ad esempio per il pagamento della mensa scolastica o per le attività di ampiamento dell' offerta formativa;
- Inoltre, gli eventi di pagamento di questo tipo si consigliano in caso di pagamenti che prevedono importi ridotti per alcuni alunni, in relazioni all' ISEE, per secondo figlio ed altre motivazioni.

## Causale dei pagamenti intestati

Prima di creare un evento con **avvisi con pagatori definiti, con stesso importo e rateizzabile** è necessario predisporre la causale di pagamento, seguendo questi semplici passi:

- All'interno della sezione «Funzioni di configurazione» scegli la funzionalità «Anagrafe causale»;
- Seleziona la categoria di tuo interesse e l'anno scolastico di riferimento;
- Aggiungi la «Descrizione causale» e clicca sul pulsante «Inserisci causale».

Puoi visualizzare l'elenco di tutte le causali già configurate, nella stessa pagina, all'interno della «Lista causali»!

| ategoria *                                                                                                    |                                                                                                    |                                                                |                  |
|----------------------------------------------------------------------------------------------------|----------------------------------------------------------------------------------------------------|----------------------------------------------------------------|------------------|
| <seleziona></seleziona>                                                                                                    |                                                                                                    |                                                                | 4                |
| Anno scolastico *                                                                                                    |                                                                                                    |                                                                | _                |
| <seleziona></seleziona>                                                                                                    |                                                                                                    |                                                                | 4                |
| Descrizione causale: *                                                                                                    |                                                                                                    |                                                                |                  |
|                                                                                                    |                                                                                                    |                                                                |                  |
|                                                                                                    |                                                                                                    |                                                                |                  |
|                                                                                                    | Inserisci causale Chiudi                                                                                                    |                                                                |                  |
|                                                                                                    |                                                                                                    |                                                                |                  |
|                                                                                                    |                                                                                                    |                                                                |                  |
| _ista causali                                                                                                    |                                                                                                    |                                                                |                  |
| Lista causali                                                                                                    |                                                                                                    |                                                                |                  |
| _ista causali<br><sub>Categoria</sub>                                                                                       | Descrizione causale                                                                                                    | Anno<br>scolastico                                             |                  |
| Lista causali<br>Categoria<br>Assicurazioni                                                                                 | Descrizione causale                                                                                                    | Anno<br>scolastico<br>2019/20                                  | Ô                |
| Lista causali<br>Categoria<br>Assicurazioni<br>Mensa                                                                        | Descrizione causale<br>ass<br>Buono pasto                                                                                                  | Anno<br>scolastico<br>2019/20<br>2015/16                       | Ô                |
| Lista causali<br>Categoria<br>Assicurazioni<br>Mensa<br>Attività sportive, ludiche e<br>corsi                               | Descrizione causale       ass       Buono pasto       Collaudo 23 novembre                                                                 | Anno<br>scolastico<br>2019/20<br>2015/16<br>2016/17            | <b>0</b><br>0    |
| Lista causali<br>Categoria<br>Assicurazioni<br>Mensa<br>Attività sportive, ludiche e<br>corsi<br>Erogazione liberale A.O.F. | Descrizione causale           ass           Buono pasto           Collaudo 23 novembre           Contributo offerta formativa a.s. 2016/17 | Anno<br>scolastico<br>2019/20<br>2015/16<br>2016/17<br>2016/17 | 0<br>0<br>0<br>0 |

**NOTA**: La configurazione della causale non è necessaria per gli eventi con "Avvisi con pagatori definiti e importo diversificato", in quanto la segreteria può inserirla insieme agli altri dati richiesti dal sistema direttamente durante la creazione dell'evento.

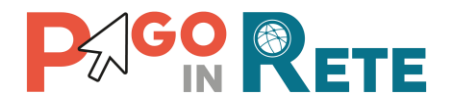

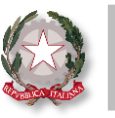

#### Focus sulla ripartizione delle rate

Nella fase di creazione dell'evento con avvisi con pagatori definiti, con stesso importo e rateizzabile la scuola può **rateizzare i pagamenti intestati** grazie alle funzioni **«Genera rate in automatico»** e **«Genera rate manualmente».** 

Vediamo insieme il loro funzionamento!

#### Funzione «Genera rate in automatico»

| Numero rate:        | Frequenza rata: |    |
|---------------------|-----------------|----|
| 2                   | Trimestrale     | \$ |
| Importo rata (€): * | A partire da:   |    |
| 15.00               | 30/09/2020      |    |

Questa funzione **genera in automatico le rate:** suddivide l'importo dei pagamenti richiesti predisponendo l'importo e la data di scadenza per ogni rata, in base al numero di rate o alla frequenza scelti dalla segreteria.

- Inserisci il numero di rate desiderato nel campo «Numerorate»;
- Scegli la «Frequenza rata» tra le alternative indicate dal sistema;
- Premi sul pulsante «Genera» rata.

Visualizzerai la lista delle rate generate automaticamente dal sistema!

#### Funzione «Genera rate manualmente»

| <ul> <li>Genera rate manualmente</li> </ul> |               |
|---------------------------------------------|---------------|
| Importo rata (€):                           |               |
| 5                                           |               |
| Data scadenza rata:                         |               |
| 28/07/2020                                  |               |
|                                             | Aggiungi rata |

Questa funzione consente di **impostare** manualmente gli importi richiesti per ogni rata e la relativa scadenza.

- Inserisci l'importo della rata desiderato e la relativa data di scadenza;
- Premi su «Aggiungi rata»;
- Ripeti l'operazione per inserire tutte le rate in cui desideri suddividere l'importo complessivo;

Visualizzerai la lista delle rate impostate come richiesto!

## Nella prossima newsletter!

Non perdere la settima edizione della newsletter che riceverai tra due settimane!

Pago In Rete è sempre pronta ad informarti sugli argomenti più richiesti, i prossimi incontri formativi e tantissime novità e consigli!

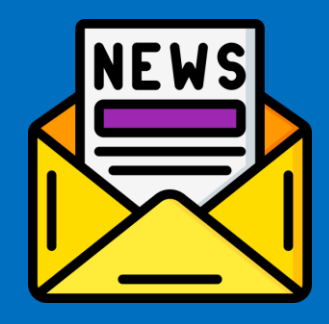

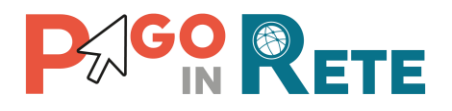

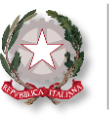

## Formazione

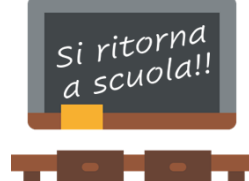

Dopo la pausa estiva riprendono i corsi di formazione su Pago In Rete!

Sei iscritto ai Webinar del mese di settembre? Se non hai trovato posti disponibile non preoccuparti, il Ministero dell'Istruzione ha reso pubblica **la registrazione del Webinar Base e Avanzato**. Clicca <u>QUI</u>ed accedi alle registrazioni!

Ti ricordiamo, inoltre, le prossime date dei Webinar formativi rivolti ai DS, DSGA e AA:

8 Settembre 2020 | Ore: 10,00 | Webinar Base

17 Settembre 2020 | Ore: 10,00 | Webinar Base

### Notifica avvisi di pagamento

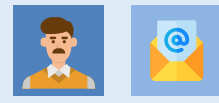

I **genitori**, configurati come versanti degli alunni dalla segreteria, **riceveranno** dal servizio Pago In Rete la notifica **per e-mail degli avvisi telematici**, che li informano di ogni pagamento intestato richiesto ai propri figli.

## Versamenti telematici

Pago In Rete permette ai versanti di pagare per conto degli alunni subito online o scaricare il documento utile per pagare successivamente presso gli sportelli bancari, tabaccherie e altri canali fisici e digitali che offrono il servizio di pagamento con pagoPA.

Lo stesso documento per il pagamento può essere anche scaricato dalla segreteria (tramite la funzione «Stampa») e consegnato alle famiglie per facilitare i versamenti!

## Lo sapevi che...

#### puoi modificare una relazione intestatario/versante già caricata su Pago In Rete?

Pago In Rete predispone quattro tipologie di relazione tra versante ed intestatario: genitore, delegato, tutore e responsabile genitoriale!

Pago In Rete consente alle scuole di modificare, aggiungere o eliminare una relazione in qualsiasi momento!

Accedi a Pago In Rete ed entra nella sezione «Versanti per gli alunni» tra le «Funzioni di Configurazione» e cerca l'alunno o il versante di tuo interesse.

A questo punto potrai:

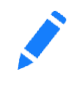

Modificare una relazione già esistente tra intestatario e versante: clicca sull'icona della matita nella colonna «Azioni» ed aggiorna la relazione.

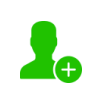

#### Aggiungere un nuovo versante:

clicca sull'icona verde nella colonna «Associa versante» ed inserisci il codice fiscale del versante e il tipo di relazione.

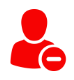

Eliminare un versante associato all'intestatario: clicca sull'icona rossa nella colonna «Azioni» e conferma l'eliminazione.

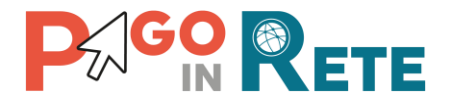

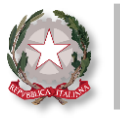

Ministero dell'Istruzione

## Hai bisogno di altre informazioni?

Consulta il materiale operativo e tutta la documentazione a supporto disponibile sul sito ufficiale.

Clicca **QUI** per l'accesso diretto al materiale informativo disponibile!

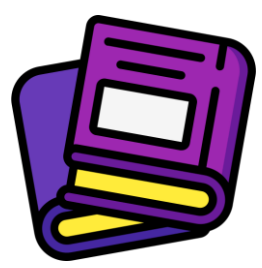

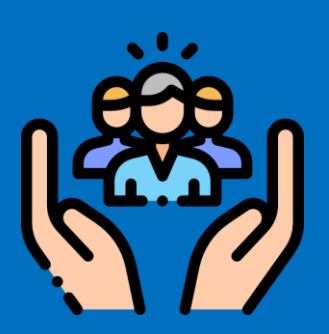

## Hai bisogno di assistenza?

Non esitare! Contatta il nostro servizio via telefono o web, trovi di seguito tutti i riferimenti!

Ti invitiamo inoltre a visitare le FAQ di Pago In Rete cliccando il link qui di seguito: FAQ scuole

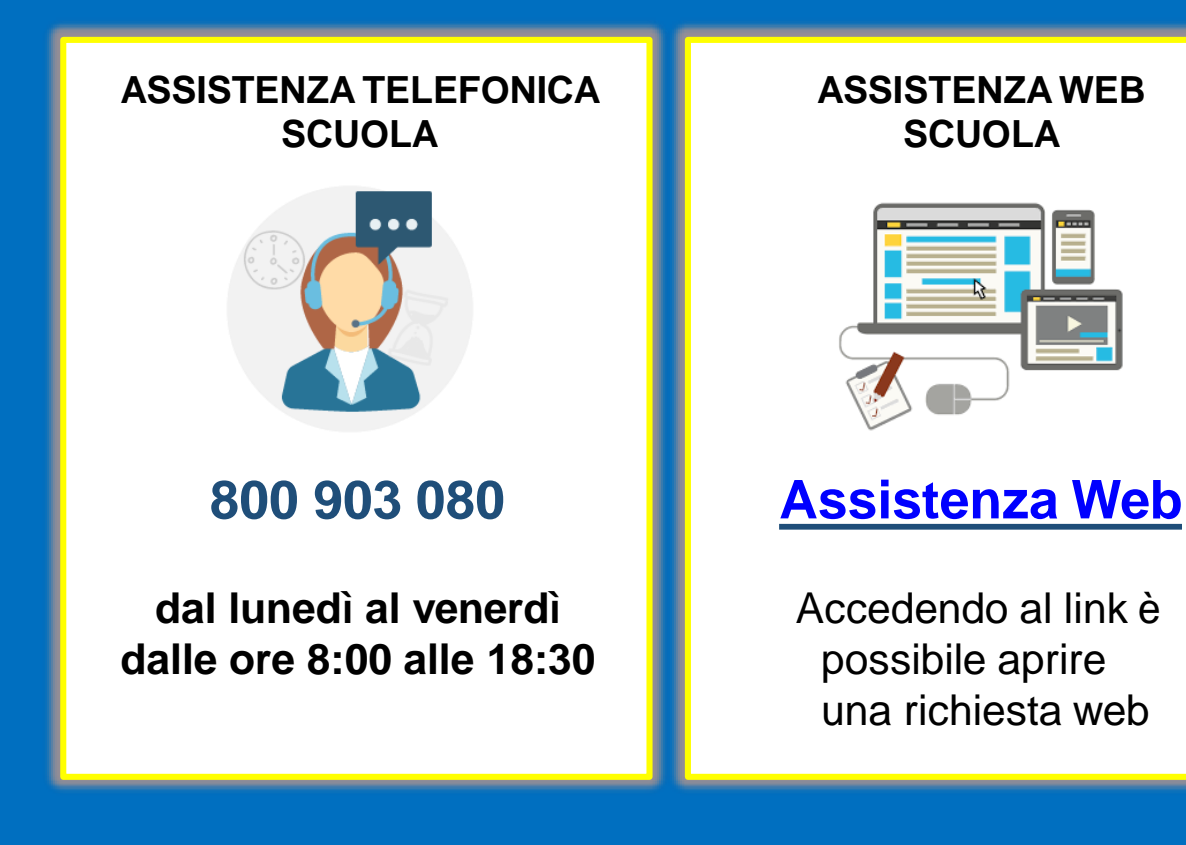